# Appraisal Orders: Reggora

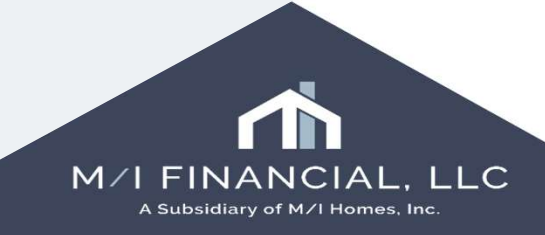

## **Requesting an Appraisal**

To place an appraisal order, you can access the request through the Services tab or through the Services button in M/I Borrower Summary – Origination

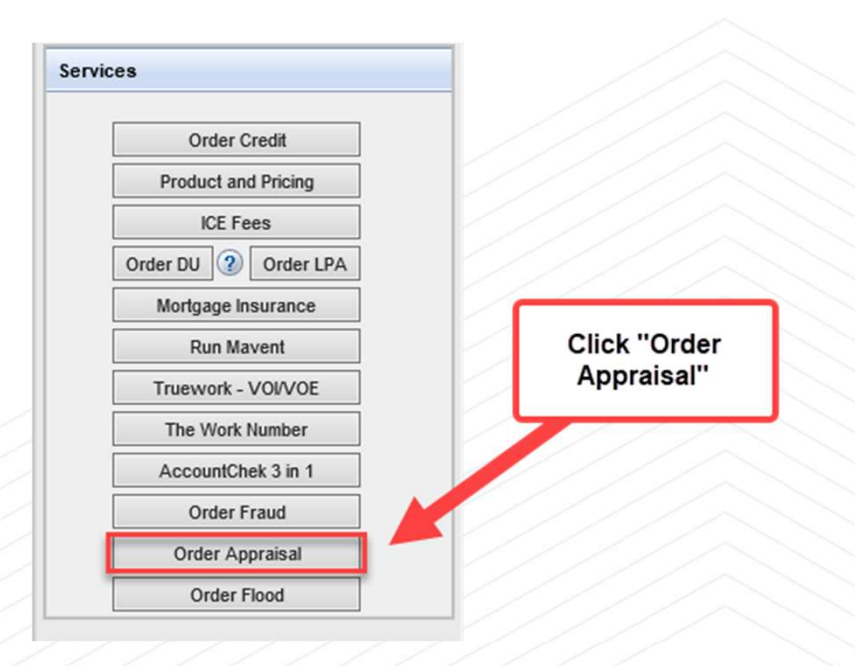

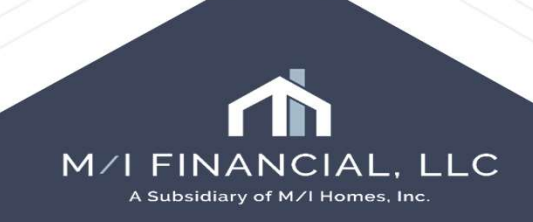

# You will start your order on the Reggora homepage and select **create order** :

| = | Reggora Lender M/I Financial, LLC                                                        |                                                                       |                                                                              |                 |       |                    | Ą          | A opsmngr@mihomes.com | Return to Encompass |
|---|------------------------------------------------------------------------------------------|-----------------------------------------------------------------------|------------------------------------------------------------------------------|-----------------|-------|--------------------|------------|-----------------------|---------------------|
|   | Loans / Loan #000100590                                                                  |                                                                       |                                                                              |                 |       |                    |            |                       |                     |
| - |                                                                                          |                                                                       |                                                                              |                 |       |                    |            | _                     |                     |
| 0 | #000100590 1234 MI Homes                                                                 | Way, Austin, TX 7870                                                  | 3                                                                            |                 |       |                    |            | C                     | reate Order 🛛 😂     |
|   | Officer User<br>Loan Officer<br>W: 555-5555<br>officer@mihomes.com<br>C: 30<br>cmor<br>m | Edit<br>dy America<br>ower<br>05-609-5286<br>nasterio@mihomes.co<br>r | Edit<br>Amy America<br>ioborrower<br>: 305-609-5286<br>monasterio@mihomes.co | <b>ដ</b><br>NHC | Edit  | Create New Contact |            |                       |                     |
|   | Loan Details Loan Details                                                                |                                                                       |                                                                              |                 | i≡ Im | portant Dates      |            |                       |                     |
|   | Los Barrow                                                                               |                                                                       |                                                                              |                 | Dave  |                    |            |                       |                     |
|   | Priority:                                                                                | Purchase<br>Normal                                                    |                                                                              |                 | Date  | Created:           | 05/20/2025 |                       |                     |
|   | Loan Officer:                                                                            | Officer Use                                                           | r                                                                            |                 |       |                    |            |                       |                     |
|   | Loan Type:                                                                               | Convention                                                            | al                                                                           |                 |       |                    |            |                       |                     |
|   | Purchase Price:                                                                          | \$70000.00                                                            |                                                                              |                 |       |                    |            |                       |                     |
|   | Estimated Value:                                                                         | \$700000.00                                                           |                                                                              |                 |       |                    |            |                       |                     |
|   | Loan Creation Source:                                                                    | Encompass<br>1                                                        | API                                                                          |                 |       |                    |            |                       |                     |
|   | Occupancy (P/S/I):                                                                       | I<br>PrimaryReci                                                      | idence                                                                       |                 |       |                    |            |                       |                     |
|   | NMLS Id:                                                                                 | 2034592                                                               | Inclus.                                                                      |                 |       |                    |            |                       |                     |
|   | Branch:                                                                                  | 262                                                                   |                                                                              |                 |       |                    |            |                       |                     |
|   | Intent to Proceed:                                                                       | Y                                                                     |                                                                              |                 |       |                    |            |                       |                     |
|   |                                                                                          | 24                                                                    |                                                                              |                 |       |                    |            |                       |                     |

## Select your product and click "create"

| Total Fee                            | Product & Fees         Appraiser Selection         Broadcast Settings                                             |                            |        |
|--------------------------------------|----------------------------------------------------------------------------------------------------|----------------------------|--------|
|                                      | Select a Product:                                                                                                 | Select & click<br>"create" |        |
| Due Date<br>05/28/2025               | Şelect                                                                                                    |                            |        |
|                                      | TEST URAR 1004                                                                                                    |                            |        |
| Job Allocation Mode<br>Automatic @   | TEST Condo Appraisal 1073                                                                                         |                            |        |
| Order Request Method<br>Individually | TEST CDAIR - Disaster Area Inspection<br>TEST Single Family Investment w/Comparable Rent Schedule (1004 and 1007) |                            |        |
| Priority<br>Normal 🕜                 |                                                                                                    | *                          |        |
|                                      |                                                                                                    |                            | Cancel |

## Add your contact information:

### New Order 1234 MI Homes Way, Austin, TX 78703 > Primary Contact

Please designate a primary contact to the order by selecting the star on any valid contact or providing new contact details.

### Existing Contacts

| ☆                                         |                                           | ☆  |
|-------------------------------------------|-------------------------------------------|----|
| Andy America                              | Amy America                               | NH |
| Borrower                                  | Coborrower                                |    |
| C: 305-609-5286<br>cmonasterio@mihomes.co | C: 305-609-5286<br>cmonasterio@mihomes.co |    |
| m                                         | m                                         |    |

|          | ☆<br>NHC |  |
|----------|----------|--|
| nomes.co |          |  |

#### Provide New Contact

| First Name | First Name |   |
|------------|------------|---|
| Last Name  | Last Name  |   |
| Role       |            | v |
| Email      | Email      |   |
| Work Phone |            |   |
| Home Phone |            |   |
| Cell Phone |            |   |

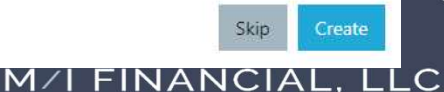

A Subsidiary of M/I Homes, Inc.

## Add your contact information:

Orders / Loan #000100593

### #000100593 123 Main St, Austin, TX 78703 (Travis County)

| myoung@mihomes.com     M/I Financial, LLC     C: 614-578-7688     ccoy@mihomes.com       Production Test Account     jyates@mihomes.com     jyates@mihomes.com       Profile     #1     Delivery Status       mifinancialprodtest1@reg     gora.com       Profile     Profile | Create New Contact |
|----------------------------------------------------------------------------------------------------|--------------------|
|----------------------------------------------------------------------------------------------------|--------------------|

## Here are the order details:

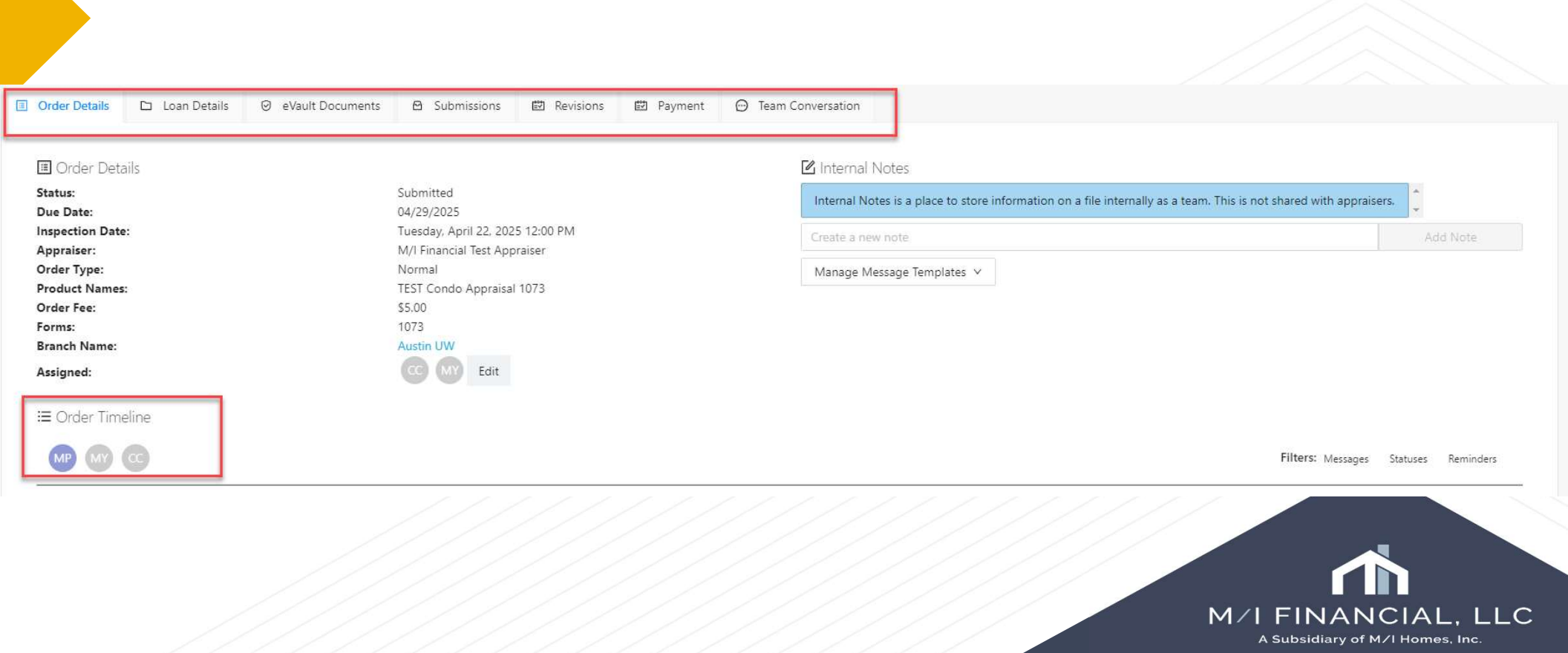

## Team Conversation add the HOA dues and Seller Credits

| Order D                                        | Vetails 🗅 Loan Details          | ⊘ eVault Documents 🛛 Su                       | bmissions 🖾 Revisions                         | 🖾 Payment 💮 Team Conv                 | ersation |                 |
|------------------------------------------------|---------------------------------|-----------------------------------------------|-----------------------------------------------|---------------------------------------|----------|-----------------|
|                                                |                                 |                                               |                                               |                                       | · / / /  |                 |
|                                                | In the <b>eVau</b><br>addendums | <b>lt</b> , you will attac<br>and any builder | h the sales co<br><sup>·</sup> if docs if nee | ntract, contract<br>ded for the loan. |          |                 |
| Order Details     D Loan Details     eV        | ault Documents 🖸 Submission     | s 🖾 Revisions 🖾 Payment                       | <ul> <li>Team Conversation</li> </ul>         |                                       |          |                 |
| P&S Contract:                                  |                                 |                                               |                                               |                                       |          |                 |
| Drop files here or click to upload             | 5 4 67 PM                       |                                               |                                               |                                       |          |                 |
| SalesContract (1).pdf Tue, Apr 22, 2025 1:15 P | M                               |                                               |                                               |                                       |          | Remove Download |
| Other Files:                                   |                                 |                                               |                                               |                                       |          |                 |
| Drop files here or click to upload             |                                 |                                               |                                               |                                       |          |                 |
| Appraisal Order Form.pdf Tue, Apr 22, 2025 1   | 07 PM                           |                                               |                                               |                                       |          | Remove Download |

## Appraisal Updates

As a processor on the loan, you will receive a daily notification of the status of your appraisal orders. From: Reggora Notifications <<u>delivery@reggora.com</u>> Sent: Thursday, May 22, 2025 8:44 AM To: Courtney Coy <<u>ccoy@MIHOMES.com</u>> Subject: Your Daily Order Report

EXTERNAL EMAIL: Do not click any links or open any attachments unless you trust the sender and know the content is safe.

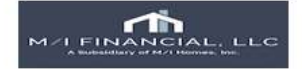

### Your Daily Order Report

Thursday, May 22, 2025

Good Morning, Courtney.

#### John Homeowner

Finding Appraisers

1021 Stonehaven Lane, Austin TX 78717 (Williamson County)

Inspection Scheduled: None Inspection Completed: Inspection Not Yet Completed Loan Type: Purchase Borrower: John Homeowner Ordered On: Wednesday, April 09, 2025 Due Date: Wednesday, April 16, 2025 P&S Status: Uploaded

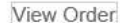

A Subsidiary of M/I Homes, Inc.

Once the appraisal is approved, it will be auto delivered to the borrower (on 2-hour delay).

Once the borrower opens and acknowledges the appraisal, an email will be sent to the loan specialist (or person who placed the order) with the needed documentation

### Reggora Appraisal Delivery Status

Name: Alice Firstimer Address: 123 Main St, Austin TX 78703 (Travis County) Email Address: jyates@mihomes.com Loan Number: 000100593 Submission Version Number: 1 E-submission Sent: April 22, 2025 01:48 PM EST Electronic Consent Accepted: April 22, 2025 02:05 PM EST Submission Downloaded: April 22, 2025 02:06 PM EST Consent IP Address: 209.59.241.230, 163.116.247.72

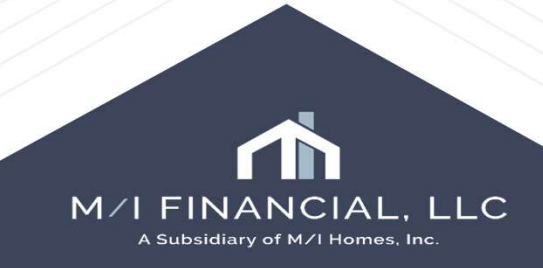

## Appraisal Report Delivery

You can verify delivery of the report when the **Delivery Status button** is on an order's contact card. When clicking on the delivery status button, you can view the timestamp of delivery.

| Borrower                                 |                           |                                                            |
|------------------------------------------|---------------------------|------------------------------------------------------------|
| 4: 415-555-1212                          |                           |                                                            |
| perf@home.com                            |                           | Reggora Appraisal Delivery Statu                           |
| Delivery Status                          |                           | rieggora rippraisar benver y stata                         |
|                                          |                           | Name: Mobile ANDERSON                                      |
|                                          |                           | Address:                                                   |
| obile ANDERSON Status                    |                           | Email Address: perf@home.com                               |
|                                          |                           | Loan Number: 980121536104DEV                               |
| Delivery of Submission 1                 | Downlast PD               | Submission Version Number: 1                               |
| E-submission Sent :                      | January 12, 2023 2:13 PM  | E-submission Sent: January 12, 2023 03:12 PM EST           |
| Depied Electronic Consent :              | Not Provided              | Electronic Consent Accepted: January 12, 2023 03:12 PM EST |
| Electronic Consent Accented              | January 17, 2025 2:12 pb) | Submission Downloaded: January 12, 2023 03:12 PM EST       |
| creating content recepted .              | January 12, 2022 2 12 24  | Consent IP Address: 173.21.246.20, 165.225.60.204          |
| Submission Downloaded :                  |                           |                                                            |
| Submission Downloaded :                  | NOVE AND ADDRESS OF       |                                                            |
| Submission Downloaded :<br>Mailed Date : | Not Provided              |                                                            |
| Submission Downloaded :                  |                           |                                                            |

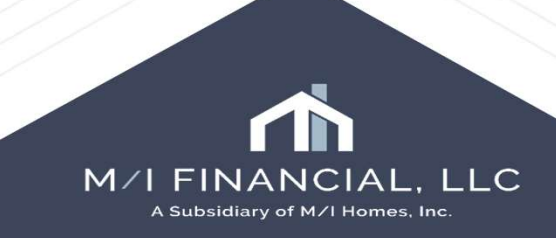

## Appraisal Report Delivery/Acknowledgement

### Reggora Appraisal Delivery Status

#### Name: Carla Cash

Address: 5661 White Pine Lane, Fairfield Township OH 45011 (Butler County) Email Address: dmorris+mif@reggora.com Loan Number: 000100615 Submission Version Number: 1 E-submission Sent: May 15, 2025 10:29 PM EST Electronic Consent Accepted: May 15, 2025 10:38 PM EST Submission Downloaded: May 15, 2025 10:38 PM EST Consent IP Address: 150.195.203.125

NOTIFICATIONS: Users assigned to the order can receive notifications when the report was sent, downloaded, if the borrower declines e-consent or if the borrower hasn't downloaded the report after 72 hours. These notifications would have to be enabled. Complete list of notifications that can be enabled by a lender user, with report delivery-specific ones below -

#### Lender Notification Descriptions 3.17.25

- Appraisal Sent to Borrower
- Electronic Consent Denied
- Report Delivery
- o Consumer Submission Download Alerts

#### **New Notification**

#### Hello Courtney,

Appraisal has been sent to borrower (<u>iyates@mihomes.com</u>). Appraisal was sent to borrower on 2025-05-22. Order Address: 100 Village Club, Powell OH 43065 (Delaware County) Loan Number: #000100684

#### **New Notification**

Hello Courtney,

Alice Firstimer (<u>iyates@mihomes.com</u>) has downloaded their appraisal electronically. Please visit the order to download their information Order Address: 100 Village Club, Powell OH 43065 (Delaware County) Loan Number: #000100684

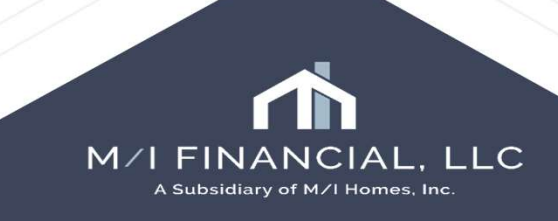

The proof of delivery pdf in the Reggora eVault, will be your acknowledgment and proof of receipt. The processor will also receive an email with the confirmation.

## Appraisal Report Delivery

### **Report Delivery**

On the Submissions tab next to the Actions dropdown, you can determine the status of the electronic delivery of the appraisal report.

| Actions V | Ξ. | Green box | Appraisal report was automatically sent to<br>both the borrower and co-borrower                  |
|-----------|----|-----------|--------------------------------------------------------------------------------------------------|
| Actions V | Ξ  | Gray box  | Appraisal report is scheduled to be<br>automatically sent after a delay                          |
| Actions ~ | E  | Red box   | Autosend of the appraisal report has been stopped or the report was manually sent electronically |

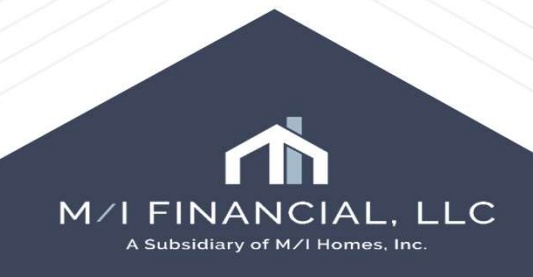

# Updating an Appraisal Order

### Edit Order

To edit an order, select the Edit Order button at the top right of the screen. This will generate a similar window to the order creation process.

From here you can edit the:

- Product(s)
- Fees
- Due date
- Order request method
- Priority

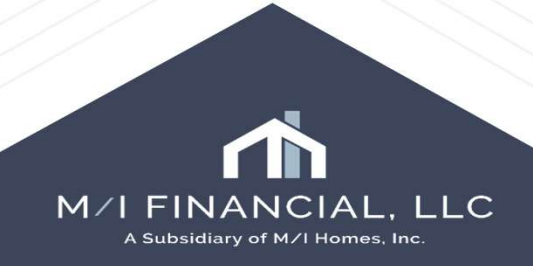

# Updating an Appraisal Order

## **Order Actions**

You are able to access the Order Actions button in the top right corner of the order.

### From here, you can:

- Schedule the appraisal
- Place or remove a hold (note that users must provide a reason for the hold)
- Reassign the order
  - This will need approval from Corporate Appraisal Underwriting
- Cancel the order

#### • This cannot be undone

- Create a follow-up order
  - This will bring up the order creation screen

| it Order    | Order Actions ~                                                                                                    |                                                                                                    |
|-------------|----------------------------------------------------------------------------------------------------|----------------------------------------------------------------------------------------------------|
| 🖞 Schedul   | e                                                                                                    |                                                                                                    |
| 🖞 Edit Insp | ection Date                                                                                                    | itte                                                                                                    |
| D Place Or  | rder On Hold                                                                                                    | -                                                                                                    |
| 🖹 Reassig   | n Order                                                                                                    |                                                                                                    |
| Cancel (    | Order                                                                                                    |                                                                                                    |
| Create F    | ollow-up Order                                                                                                    |                                                                                                    |
|             | <ul> <li>it Order</li> <li>Schedul</li> <li>Edit Insp</li> <li>Place Or</li> <li>Reassig</li> <li>Cancel O</li> <li>Create F</li> </ul> | it Order Order Actions ~   Schedule Edit Inspection Date   Place Order On Hold   Reassign Order   Cancel Order   Create Follow-up Order |

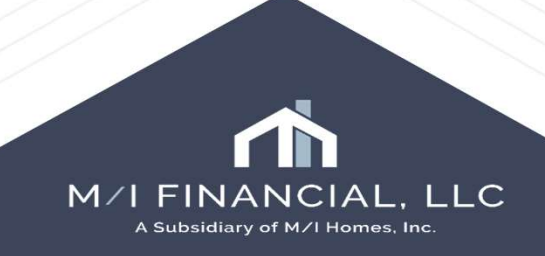

## Managing the Pipeline

From the Orders page, you can view their appraisal orders pipeline and click on any individual order.

From here you are able to:

- 1. Filter the pipeline to identify actionable or high-priority orders
- 2. Search for orders by loan number, borrower name, or address
- 3. Filter the pipeline by appraisal vendor(s)
- 4. View the Order ID (loan number), Address and borrower name, Appraiser, Payment status, Ordered Date, Due Date, Alerts, and Status
- 5. Sort the page by Ordered Date or Due Date
- 6. Filter by Status(es)
- 7. Hover over the payment icon to see a summary
- 8. Hover over the alert icons to see more information
- 9. Click into the Individual Order Page by clicking on the Order ID

| ra Lender 🛛 📃                       |     |                       |                                          |                           |              |             |                    |                  | ø.                   |
|-------------------------------------|-----|-----------------------|------------------------------------------|---------------------------|--------------|-------------|--------------------|------------------|----------------------|
| efault Filters                      | 2.  | Search by order ID, b | orrower name, or address Q Searc         | h)                        | 3. Filter by | Appraiser   | ¥                  |                  |                      |
| Inread Messages<br>No P&S Contracts | . 4 | Order ID              | Address                                  | Appraiser                 | Payment      | Ordered = 5 | Due Date 🗢         | Alerts           | Status <b>T</b> ~ 6  |
| istom Filters                       |     | 4000981204            | 45 Dudley St, Newton, MA<br>Keegan Doyle | Big City AMC              | 7. 🖻 5       | 04/23/2021  | 02/11/2021         |                  | Submitted            |
| ish Orders<br>h Hold                | 0   | 4000166739            | 21 Hazel St, Worcester, MA               | No Appraisas              |              | 04/23/2021  | 02/26/2021         | Ω                | Finding Appraisers   |
| ist Due<br>equires Attention        | 0   | 4000837201            | 321 Summer st, Boston, MA                | Downtown Appraisa         | ī.           | 02/11/2021  | 02/19/2021         |                  | Submitted            |
| bue Soon                            | œ   | 4000138944            | 300 A St., Boston, MA                    | Big City AMC              |              | 02/11/2021  | 02/18/2021         | $\odot$          | Inspection Scheduled |
|                                     |     | 4000327189            | 81 Edmonds St, Framingham, MA            | No Appraiser              |              | 02/11/2021  | 02/24/2021         | Q                | Finding Appraisers   |
|                                     |     | 4000567388            | 101 Merlot Dr, Dedham, MA                | Bradley Coleman           |              | 02/11/2021  | 03/05/2021<br>Pend | ling Appraiser ( | Differ.              |
|                                     |     | 4000347298            | 761 E 6th St, Boston, MA                 | George Johnson<br>Pending |              | 02/11/2021  | 02/ 8.1            | R                | Finding Appraisers   |
|                                     |     | 4000273889            | 72 Parnell St, Weymouth, MA              | George Johnson            |              | 02/11/2021  | 02/18/2021         |                  | Inspection Scheduled |
|                                     | (   | 4000932771            | 157 Kendrick Ave, Quincy, MA             | Tom's Appraisal           |              | 02/11/2021  | 02/25/2021         |                  | Inspection Completed |
|                                     |     | 4000726178            | 44 Sand Hill Rd, Amherst, MA             | George Johnson            |              | 02/11/2021  | 02/25/2021         |                  | Accepted             |
|                                     |     | « Prev 1 2            | Next »                                   |                           |              |             |                    |                  |                      |

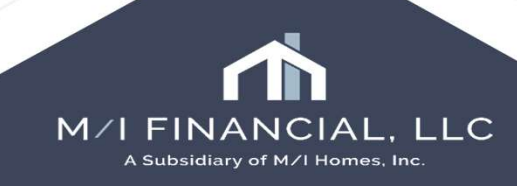

# Managing the Pipeline - Alert Icons

|         | Unread message        | A message has not been read by the individual user                                                                                                    |  |  |  |
|---------|-----------------------|----------------------------------------------------------------------------------------------------|--|--|--|
| <u></u> | Unanswered<br>message | A message from the vendor has not been replied to by the<br>lender                                                                                                    |  |  |  |
| B       | <u>Counter Offer</u>  | The vendor has requested a fee increase and/or due date change <b>before</b> acceptance of the order                                                                                                    |  |  |  |
| Q       | Requires<br>Attention | <ul> <li>An order that requires lender intervention due to one of the following: <ul> <li>a fee escalation or due date change after order acceptance</li> <li>no appraiser has accepted the order</li> <li>the appraiser has requested cancellation of the order</li> </ul> </li> </ul> |  |  |  |

You can hover over the alert icons to find more information.

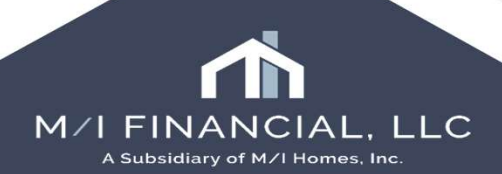

## Managing an Order

The Order Details tab contains key order information such as Status, Due Date, Requested Appraiser, Order Type, Fee(s), Forms, and Assignees (users who are receiving notifications for this order).

- 1. The Order ID (loan number) and property address
- 2. A real-time status tracking bar
- 3. Contact information for the Loan Officer, Appraiser, Borrower, Coborrower, Listing broker, and Buyer broker
- 4. Order Details, Loan Details, eVault Documents, Payments, Submissions, Revisions, Team Documents, and Team Conversation tabs. These tabs are covered in more detail below.
- 5. The Order Timeline, displaying each milestone in chronological order (including the conversation with the appraisal vendor).

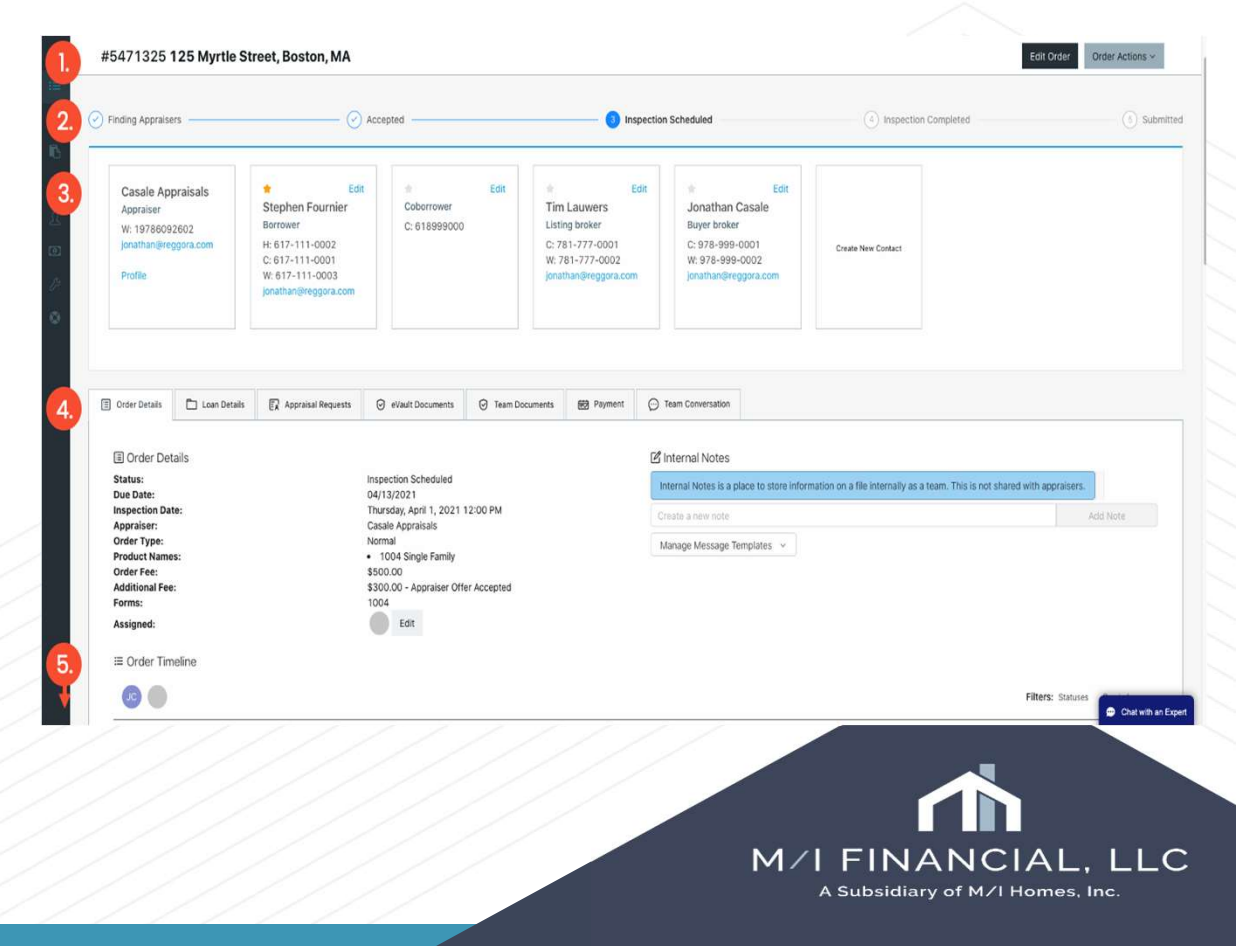

## Each order is broken down into several tabs to organize and streamline documentation, communication, payments, and more. An overview of each tab is provided below:

#### Order Details Tab

The Order Details tab contains key order information such as Status, Due Date, Requested Appraiser, Order Type, Fee(s), Forms, and Assignees (users who are receiving notifications for this order). This is also where Internal Notes can be left for your team - these notes are not visible to the appraisal vendor.

Beneath the Order Details is the Order Timeline, providing timestamped updates for each step of the appraisal process. You can hover on timestamps to see users associated with each action (when applicable). This section is also where users can send and respond to messages with the appraisal vendor - messages from the lender appear at the right in blue and messages from the appraiser appear at the left in gray.

#### Loan Details Tab

The Loan Details tab is where you can view loan file data imported from the LOS. If your LOS is integrated with Reggora (e.g. Encompass or Byte), loan file changes should be made in the LOS and will sync to Reggora.

#### eVault Documents Tab

The eVault is shared between the lender and the appraisal vendor. Documents can be manually uploaded and/or automatically pulled from the LOS based on lender configuration. The eVault will contain documents such as the purchase and sale (P&S) contract and Reggora-generated order form.

#### Submissions Tab

The Submissions tab is where completed appraisal reports and invoices will appear. The appraisal underwriting group will view or download the PDF, XML, SSRs, or invoice, and request reconsideration of value.

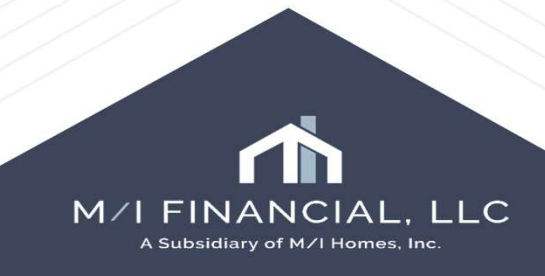

### **Conventional Order Status Guide**

All orders in Reggora will be assigned a certain status depending on the stage of the order. You can see these statuses on the Orders page and within each individual order. Below you will find a definition for each status you may see attached to an order.

Pending Approval (not applicable to all lenders and workflows)

If an order is Pending Approval, the loan file data does not meet the order requirements that have been set by the lender (e.g. the loan does not have Intent to Proceed). The order will not advance until it is manually approved or the loan file data is updated to meet requirements. Order Requirements are configured by admins in the Settings tab. Finding Appraisers

This status indicates the order has been sent to an appraisal vendor and is awaiting acceptance (or, that the order has been broadcast out to multiple vendors and is awaiting acceptance or bids). Note that if Reggora is unable to find an appraisal vendor, the status will remain as Finding Appraisers, but the order will be flagged as Lender Attention Required.

#### Accepted

An order is Accepted once an appraisal vendor accepts the order. The order will stay as Accepted until the appraisal vendor indicates the inspection has been scheduled. Note that an AMC accepting an order indicates that the AMC is taking on the order - not that they have identified an individual appraiser to accept the order.

#### Inspection Scheduled

Once the appraisal vendor inputs the inspection date and time, the order will move into Inspection Scheduled. Quick tip: on the Orders page, hover over the Inspection Scheduled status to see the inspection date and time. Inspection Completed

The order status will move to Inspection Completed once the appraisal vendor marks the inspection as complete.

Under Review (not applicable to all lenders and workflows)

This status indicates the appraisal report has been uploaded but has not yet been approved by a lender user.

Submitted

This status indicates the appraisal report has been uploaded by the vendor. If the lender is using the optional Under Review status, a Submitted status indicates the order has been approved by a user.

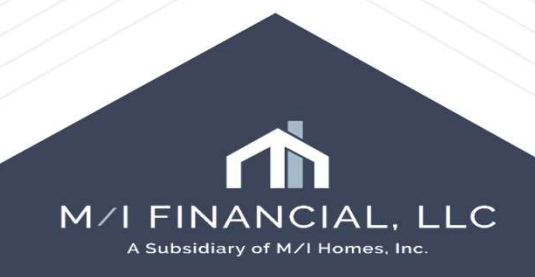

# Final Inspections

Final inspections and second appraisals are considered followup orders in Reggora. Each follow-up order has its own order tracking to better manage loan orders. On the Orders page, follow-up orders are nested under the primary order. **NOTE: All follow-up orders will automatically be assigned to the appraiser assigned to the primary order**. If a follow-up order needs to be assigned to a different appraiser, the user should manually assign the follow-up order.

When clicking into an individual order that includes a follow-up order(s), each order will have a separate tab so users can track their progress, communicate to the vendor and etc.

| Order ID        | Address                               | Appraiser               | Products <b>T</b> ~     | Ordered 🗢  | Due Date 🗧 Alerts | Status <b>T</b> ~ | CU Scores <b>T</b> ~ | Loan Officer |
|-----------------|---------------------------------------|-------------------------|-------------------------|------------|-------------------|-------------------|----------------------|--------------|
| 980121240127DEV | 1927 West Belmont Avenue, Chicago, IL | IMP TEST<br>APPRAISER 1 | (1004) Single<br>Family | 11/10/2022 | 11/26/2022        | Submitted         | 3.8 out of 5         |              |
| Ø               | Sec - (1004D) Final Inspection        | IMP TEST<br>APPRAISER 1 | Sec - (1004D)<br>Final  | 11/23/2022 | 12/08/2022        | Under Review      | 3.8 out of 5         |              |
| Θ               | (1004) Single Family Residence + Conv | IMP TEST<br>APPRAISER 1 | (1004) Single<br>Family | 11/28/2022 | 12/12/2022        | Under Review      | 3.8 out of 5         |              |

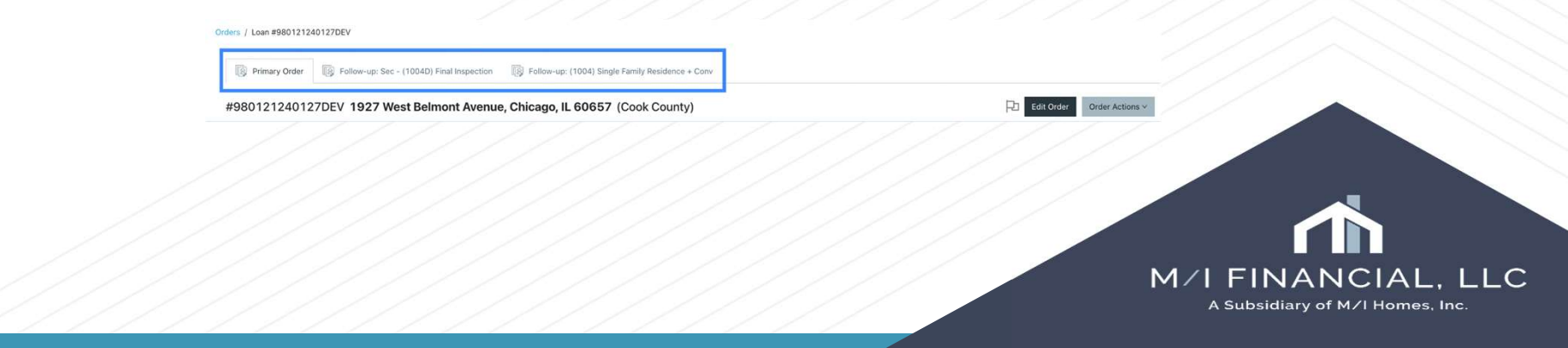

# Thank you

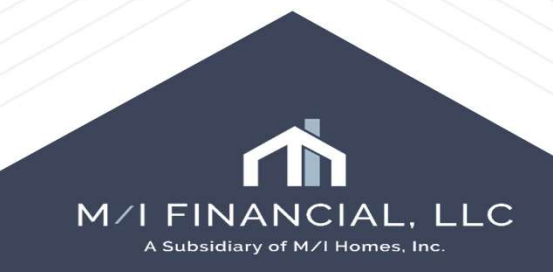

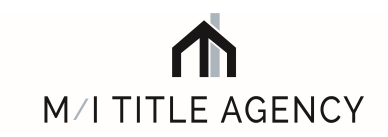

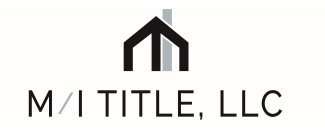

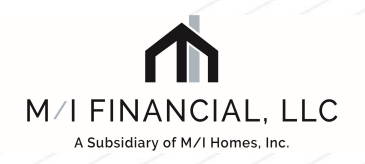

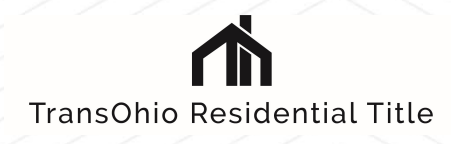

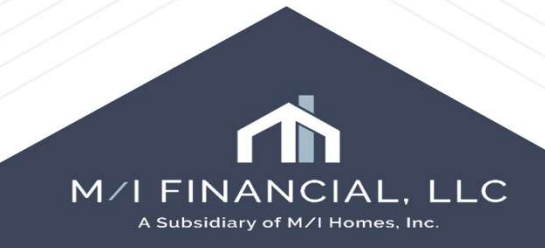